# ភារតំលើចម៉ាស៊ីនថតសម្រាប់ការថតរូបទត្ថសម្បត្តទប្បធម័

# **ទ**ឆីសាស្ត្រ**ដែល**មិនត្រូ**ទ**ភារអុំព្យូន័រ

ដូចដែលបានពិពណ៌នានៅក្នុងអត្ថបទស្តីអំពី " របៀបថតរូប" អង្គចងចាំទិន្ន័យរបស់រូបភាពដែលថតដោយឌីជីថលមាន ពីប្រភេទគឺ RAW (នៅពេលថតរូប មានតែបរិមាណពន្លឺដែលចាប់បានដោយម៉ាស៊ីនថតប៉ុណ្ណោះដែលត្រូវបានកត់ត្រា។ បន្ទាប់មក ត្រូវបន្ថែមពត៌មានដែលចាំបាច់ និងកែសម្រួលអោយចេញជារូបភាព) និង JPEG / TIFF (នៅក្នុងម៉ាស៊ីនថតទទួលបានដោយខ្លួន ឯងនូវបរិមាណចាំបាច់នៃពន្លឺដែលចាប់បាន។ បន្ទាប់មក ម៉ាស៊ីនថតបំលែងទិន្ន័យទាំងនោះនៅក្នុងម៉ាស៊ីនផ្ទាល់អោយទៅជា រូបភាពដោយស្វ័យប្រវត្តិ) ។ ភាពខុសគ្នារវាងប្រភេទនៃរូបភាពទាំងនេះត្រូវបានបង្ហាញនៅក្នុងតារាងខាងក្រោម។

|        |                                     | តើវាសមស្របសម្រាប់ការកែតម្រូវរូបតាពនៅពេល |
|--------|-------------------------------------|-----------------------------------------|
| ប្រតេទ | ការកែសម្រួល                         | ក្រោយឬទេ?                               |
| RAW    | អាចបើក និងកែរូបភាពជាមួយកម្មវិធី RAW | សមស្រប                                  |
| JPEG   | អាចបើក និងកែរូបភាពជាមួយកម្មវិធីទូទៅ | មិនសមស្រប                               |
| TIFF   | អាចបើក និងកែរូបភាពជាមួយកម្មវិធីទូទៅ | សមស្រប                                  |

វិធីសាស្ត្រក្នុងការកែសម្រួលទិន្ន័យប្រភេទ RAW ដោយប្រើកម្មវិធី ក៏ដូចជាការបំលែងទិន្នន័យរូបភាពជា JPEG រឺ TIFF ស្រាប់ គឺសមបំផុតសម្រាប់ថតរូបវត្ថុសម្បត្តិវិប្បធម៌ដែលទាមទារឲ្យមានពណ៌ និងទំហំរូបភាពត្រឹមត្រូវ។ ទោះយ៉ាងណាក៏ដោយ គឺចាំបាច់ត្រូវមានកុំព្យូទ័រ និងកម្មវិធីបំលែងរូបភាព ត្បិតទិន្ន័យប្រភេទ RAW ផ្ទាល់ មិនអាចប្រើការបានឡើយ។ ផ្ទុយទៅវិញ ទិន្ន័យប្រភេទ JPEG គឺជាប្រភេទរូបភាពដែលត្រូវបានគេប្រើយ៉ាងទូលំទូលាយ និងសមស្របសម្រាប់ប្រតិបត្តិការ ដោយសារតែទំហំរបស់វាតូច។ ដោយគ្រាន់តែកំណត់មុខងារក្នុងម៉ាស៊ីនកាមេរ៉ា (Camera Setting) ឱ្យបានត្រឹមត្រូវនៅពេល ថត គេអាចប្រើទិន្នន័យ JPEG ដែលបង្កើតដោយម៉ាស៊ីនថតផ្ទាល់បាន ទោះបីជាការថតរូបវត្ថុសម្បត្តិវិប្បធម៌ក៏ដោយ ។

# 🔾 អំពីភារតំណត់មុខចារសម្រាប់ថត

## ម៉ូតសម្រាប់ថត (Shooting mode) ឆិខការគំណត់សម្រាប់ថត

ដូចបានបង្ហាញក្នុងតារាងខាងលើរូបភាព រPEG ដែលបង្កើតដោយម៉ាស៊ីនកាមេរ៉ា គឺមិនសមស្របសម្រាប់ការកែសម្រួល នៅពេលក្រោយទេ ពីព្រោះនៅពេលរូបភាពត្រូវបានកែដោយប្រើក្មមវិធីអាចធ្វើអោយរូបភាពកាន់តែមិនល្អ ហើយគុណភាពរូប ក៏កាន់តែទាបដែរ ។ អ្វីដែលល្អបំផុត គឺរក្សា និងប្រើប្រាស់រូបភាពដើមដែលយកចេញពីម៉ាស៊ីនកាមេរ៉ាផ្ទាល់តែម្តង។ ដូច្នេះ ជាការចាំបាច់ក្នុងកំណត់ឱ្យបានត្រឹមត្រូវសម្រាប់ការថត លើចំណុចខាងក្រោម

# ១- ហ្វូខស់ស៊ីង (Focusing)

ទោះបីជាការតំលើងម៉ាស៊ីនថត (Camera Setting) និងពិនិត្យពណ៌បានត្រឹម ត្រូវក៏ដោយ ប្រសិនបើ Focusing មិនសមរម្យទេ វាពិបាកក្នុងការទទួលបានរូបភាពល្អ ។ ជាទូទៅម៉ាស៊ីនថតឌីជីថលប្រភេទធំភាគច្រើនមានមុខងារ Focus ស្វ័យប្រវត្តិ ដែលហៅថា (AF) ។ ទោះយ៉ាងណាក៏ដោយ ចំណុច Focus ដែលត្រូវផ្តោតលើមានច្រើនអាស្រ័យលើ វត្តដែលត្រូវថត ដែលមុខងារ Autofocus មិនអាចចាប់បានចំណុចដែលត្រូវថតទាំង នោះបាន ។ ម៉ាស៊ីនថតឌីជីថលភាគច្រើននាពេលបច្ចុប្បន្នអាចថតផ្ទាល់នៅលើអេក្រង់ ខាងក្រោយ ។ ទោះបីមិនអាចមើលឃើញចំណុច Focus ដែលត្រូវផ្តោតក្នុងកញ្ចក់ឆ្លុះ (Viewfinder)<sup>,</sup> ក៏ដោយ គេអាចប្រើអេក្រង់ក្រោយពង្រីកមើលផ្ទាល់ និង Focus បានយ៉ាង ច្បាស់ ។

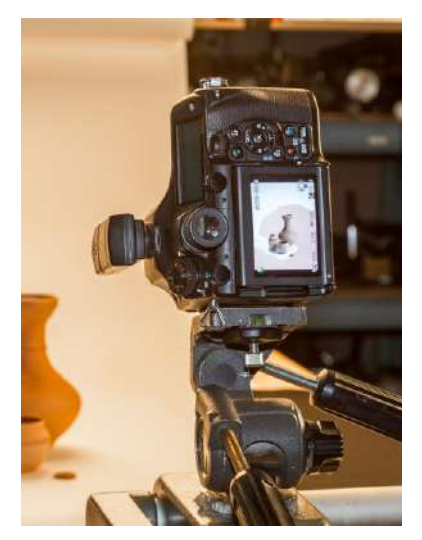

### ២ ពន្លឺ

នៅក្នុងការថតរូបជាឯកសារ ចំពោះវត្ថុមួយដែលត្រូវថតដោយប្រើពន្លឺ វាជាការចាំបាច់ណាស់ក្នុងគិតអំពីបរិមាណពន្លឺ ដែលសមស្របដែលប៉ះទៅនឹង Sensor ។ ជាពិសេសក្នុងករណីថតជារូប JPEG ដែលជារូបពិបាកនឹងកែសម្រួលនៅពេលក្រោយ នោះ វាចាំបាច់ត្រូវគិតអំពីពន្លឺឲ្យបានត្រឹមត្រូវអំឡុងពេលថត ។ អ្នកអាចប្រើពន្លឺស្វ័យប្រវត្តិ (AUTO) បាន ប៉ុន្តែត្រូវចាំបាច់កែតម្រូវ ពន្លឺលើវត្តុដែលត្រូវថត ។ ជាការងាយនោះគឺ ត្រូវយល់អំពី អ៊ីស្ត្រក្រាម (Histogram) និងប្រើមុខងារអ៊ីស្ត្រក្រាមបង្ហាញក្នុងកាមេរ៉ា ដើម្បីពិនិត្យមើលការថតនីមួយៗ ។ ប្រសិនបើថិតនៅក្រោម (Under) ត្រូវកែបន្ថែមពន្លឺ ប៉ុន្តែបើលើស (Over) ត្រូវកែបន្ថយពន្លឺ ។ ដូចបានបង្ហាញនៅក្នុងអត្ថបទស្តីអំពី" វិធីថតរូប" វត្ថុសិល្បះដែលត្រូវថតគឺភាគច្រើននៅនឹងគ្មានចលនា ដូច្នេះជាទូទៅគេប្រើ Av ម៉ូតដើម្បីថត ។

## ៣-ការតំលើងម៉ាស៊ីនកាមេរ៉ា

កត្តាធំបំផុតដែលកាត់បន្ថយភាពជាក់លាក់នៃរូបភាព គឺភាពរំញ័រនៃរូបភាព ។ ដូច្នេះនៅអំឡុងពេលថត វាមានសារៈសំ ខានណាស់ក្នុងការប្រើជើងកាមេរ៉ាដែលមាំ ហើយប្រើខ្សែ និងឧបករណ៍កំណត់ពេលវេលាដោយខ្លួនឯងដើម្បីថត។ ព្រមទាំង ជៀស វាងការប៉ះម៉ាស៊ីនកាមេរ៉ា។

<sup>&</sup>lt;sup>1</sup> សំដៅលើកញ្ចក់មូលនៅផ្នែកខាងលើម៉ាស៊ីន សម្រាប់ឆ្លុះមើលនៅពេលថត។

#### 🔘 អំពីការកំណត់ MENU ម៉ាស៊ីនថត

ជាឧទាហរណ៍នៅទីនេះសូមលើកយកផ្ទាំងបង្ហាញ MENU របស់ម៉ាស៊ីន Canon ព្រមជាមួយរូបភាពដែលបានថតមកពន្យល់ជា ជំហាន ៗ ។

**គារៈកំឈាត់របៀមថត** នៅពេលចង់បញ្ចេញរូបភាពពីម៉ាស៊ីនកាមេរ៉ាជា JPEG ដំបូងត្រូវចូលកន្លែងសម្រាប់កំណត់របៀបថត។

សម្រាប់ម៉ាស៊ីន Canon សូមជ្រើសរើសយក " ImageQuality" ។

|                   | ĔĔŸŸŸ       | ÷ ۵. * |
|-------------------|-------------|--------|
| Image quality     | RAW         |        |
| Веер              | Disable     |        |
| Release shutter w | ithout card | ON     |
| Image review      | 2 sec.      |        |
|                   |             |        |
|                   |             |        |
|                   |             |        |

#### <u>អេក្រង់បង្ហាញរបស់ម៉ាស៊ីន Canon</u>

អ្នកត្រូវកំណត់ជ្រើសយក Image Quality។ នៅលើអេក្រង នេះ គឺបានជ្រើសរើសប្រភេទរូបភាព 「RAW」។

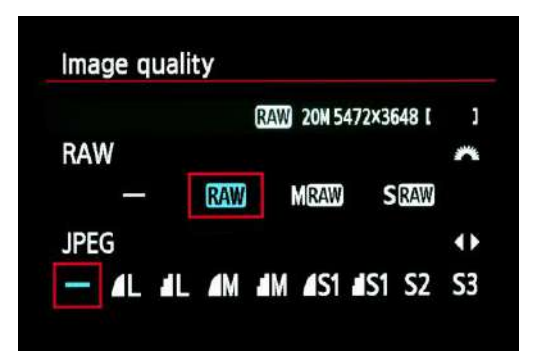

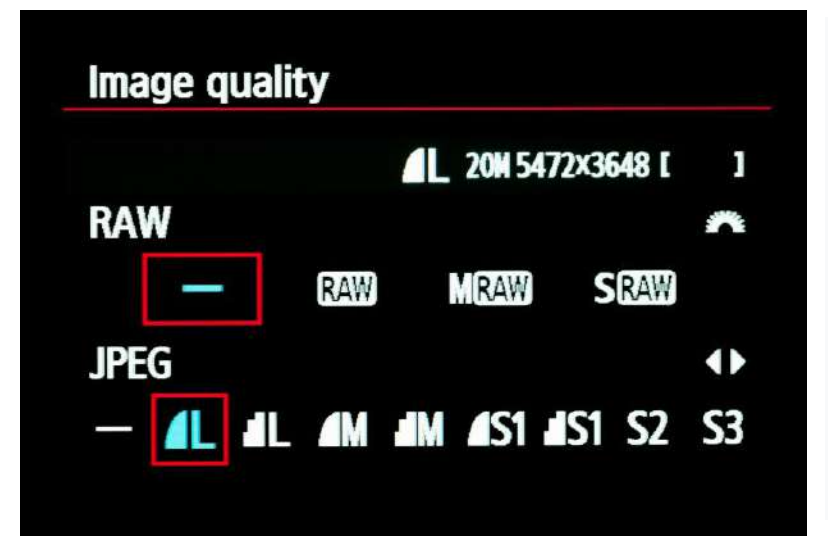

សម្រាប់ការថតជា JPEG សូមជ្រើសរើស 「— (none) 」 ដែលបង្ហាញអេក្រង់ RAW បន្ទាប់មកជ្រើសរើស JPEG ។ នៅលើអេក្រងក្នុងជួរ JPEG មាន L, M, S1 និង S2 ដែលជាទីតាំងជាសម្រាប់កំណត់ប្រភេទនៃ ទំហំរបស់រូបភាពផ្សេងគ្នា។ រូបរាងដូចស្លាបកង្ហារ នៅផ្នែកខាងឆ្វេង គឺបង្ហាញខុសគ្នានៃគុណភាព របស់រូបភាព។ រូបកង្ហាររលោងកោងគឺគុណភាព

រូបភាពទំហំ S1 (ធ្វេង) និងរូបភាពពង្រីក (ស្ដាំ)

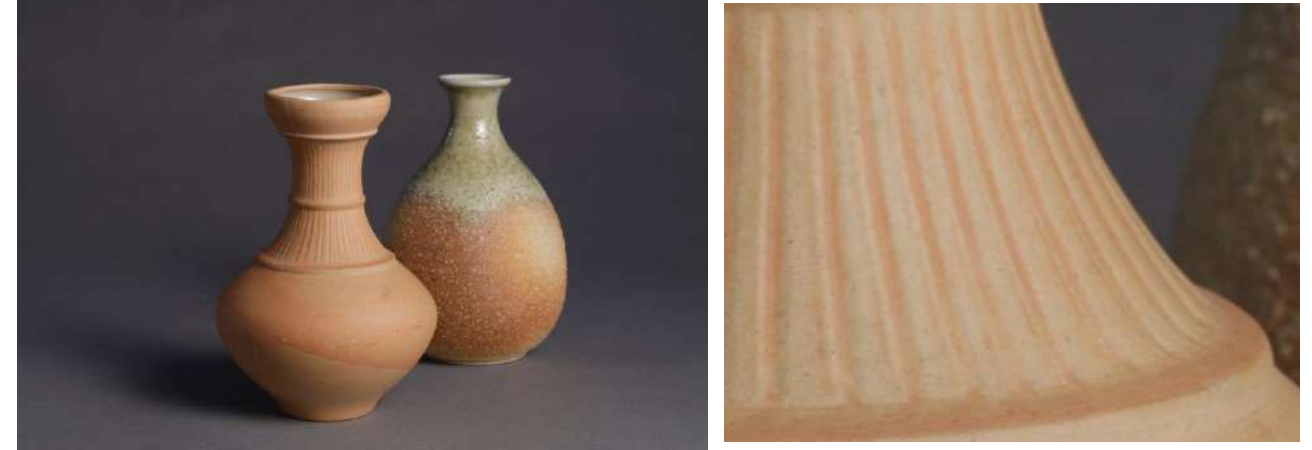

រូបភាពទំហំ M (ឆ្វេង) និងរូបភាពពង្រីក (ស្ដាំ)

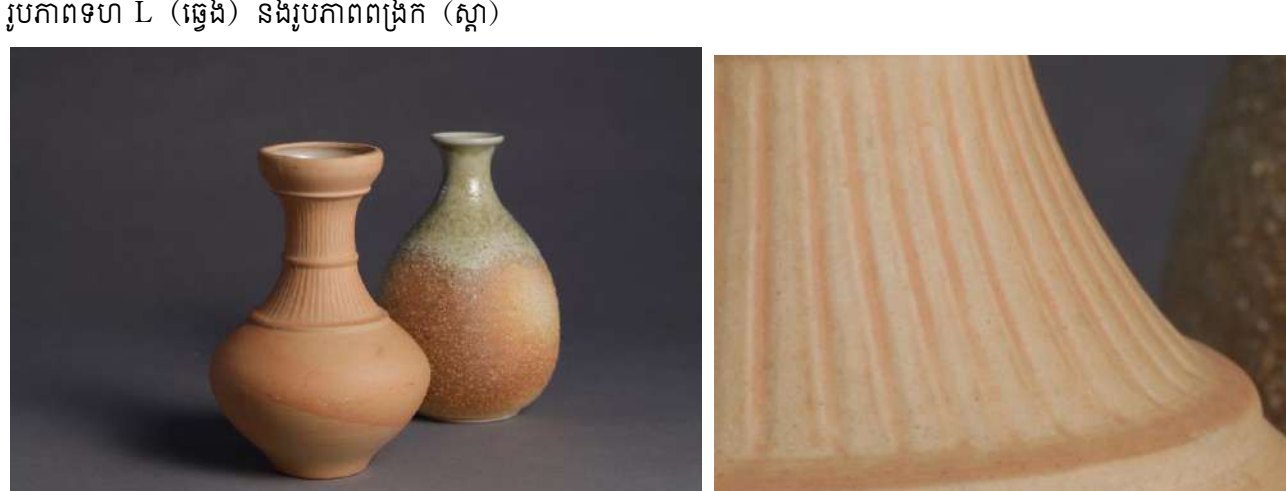

រូបភាពទំហំ L (ឆ្វេង) និងរូបភាពពង្រឹក (ស្តាំ)

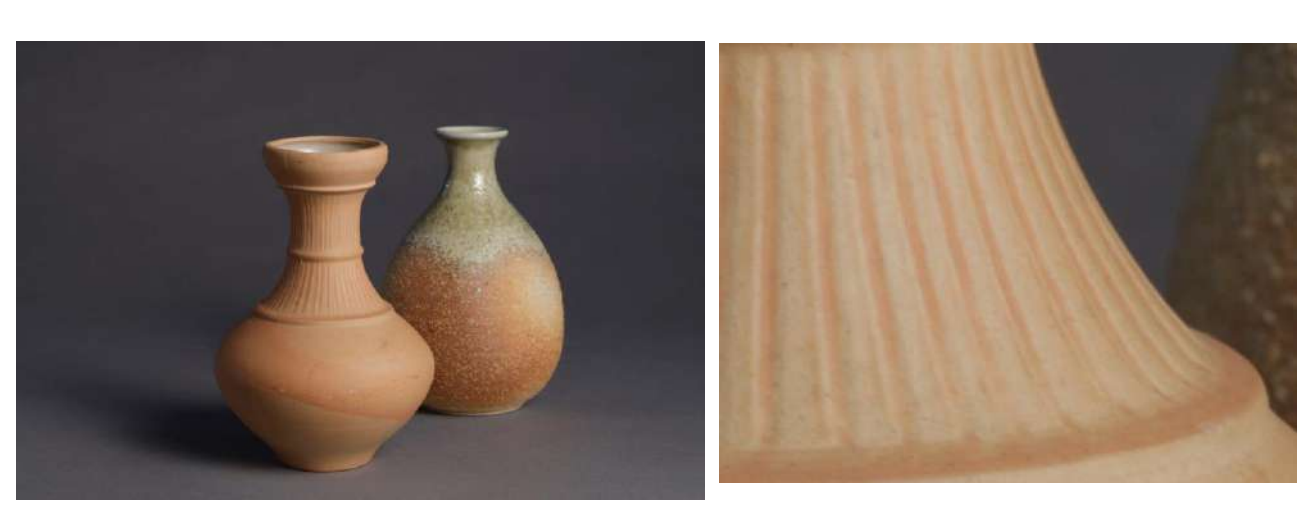

ភាពខុសគ្នានៃទំហំរបស់រូបភាពនីមួយៗមានដូចខាងក្រោម៖

របស់រូបភាពខ្ពស់ ចំណែកកង្ហាររាងដូចកាំជណ្តើរគឺគុណភាពរបស់រូបភាពទាបជាង។

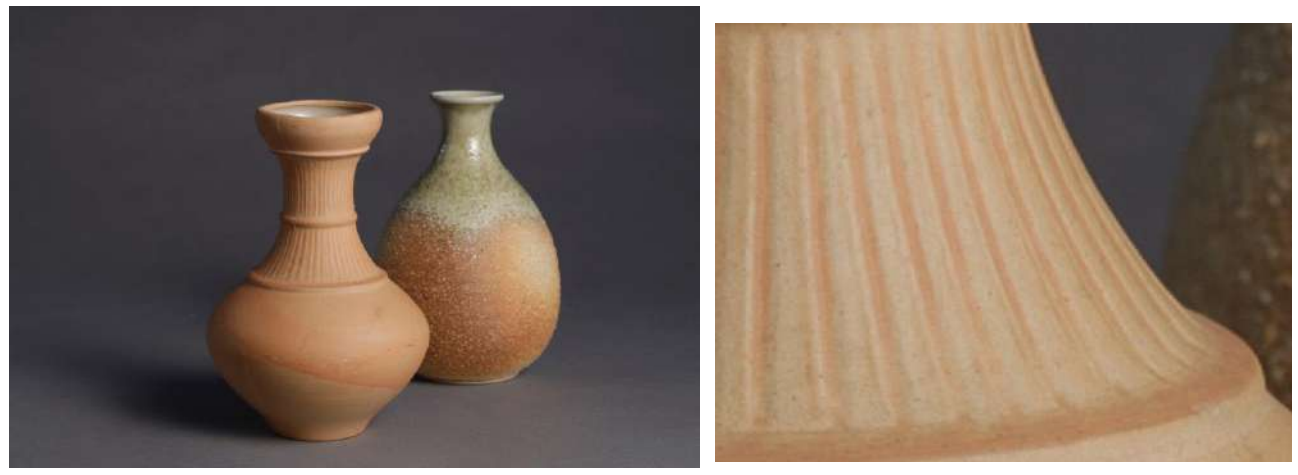

រូបភាពទំហំ S2(ធ្វេង)និងរូបភាពពង្រីក (ស្ដាំ)

ទំហំនៃរូបភាពកាន់ធំ គឺអាចការប្រើបានកាន់តែយ៉ាងទូលាយ។ ពោលគឺវាអាចពង្រីកមើលបាន ឬក៏អាចប្រើសម្រាប់ការ បោះពុម្ភផងដែរ។ ដោយសារ JPEG គឺជាប្រភេទខ្នាតបង្រួមអាចធ្វើឲ្យទំហំឯកសារតូច ដូច្នេះទំហំរូបភាពកប្បីជ្រើសរើស (ទំហំ L) ដែលផ្តល់នូវគុណភាពរូបខ្ពស់ពីម៉ាស៊ីនកាមេរ៉ា។

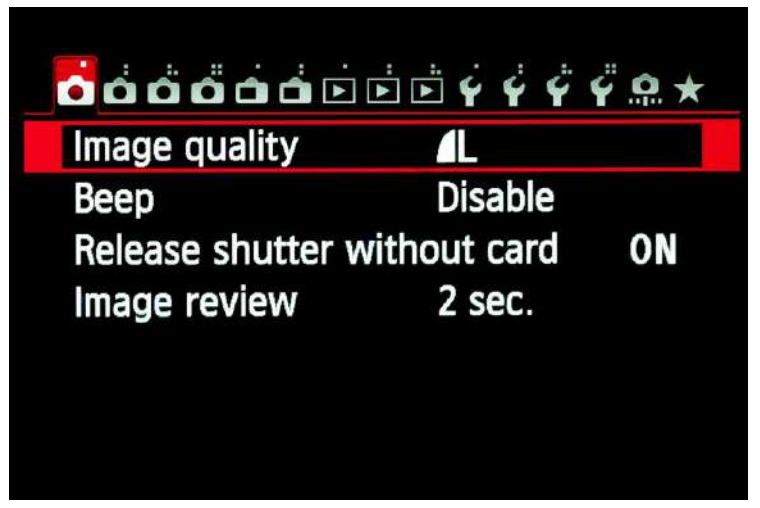

ក្នុងឧទាហរណ៍នេះ គឺការកំណត់យករូប JPEG ទំហំរូប ធំ " L" និងគុណភាពរូបភាពខ្ពស់។

## <u>ការកំណត់តុល្យភាពពណ៌ស (White balance setting)</u>

ការថតដោយប្រើពណ៌ត្រឹមត្រូវ គឺជារឿងសំខាន់បំផុតនៅពេលថតវត្ថុសិល្បៈ។ សម្រាប់ការថត ម៉ាស៊ីនកាមេរ៉ាចាំបាច់ ក្នុងការចាប់ផ្តើមដោយកំណត់លក្ខខ័ណ្ឌភ្លើងបំភ្លឺ និងពន្លឺព្រះអាទិត្យ។ ក្នុងករណីភាគច្រើន ការជ្រើសរើសតុល្យភាពពណ៌សដោយ ស្វ័យប្រវត្តិធ្វើឱ្យវាមើលទៅដូចជាធម្មជាតិ។ ទោះជាយ៉ាងណាក៏ដោយ នៅពេលដែលថតដោយប្រើអំពូល និងក្នុងករណីអាកាសជាតុ ស្រទុំមានពពក វាមិនមែនតែងតែរំពឹងថានឹងអាចកំណត់ពណ៌បានត្រឹមត្រូវនោះទេ។

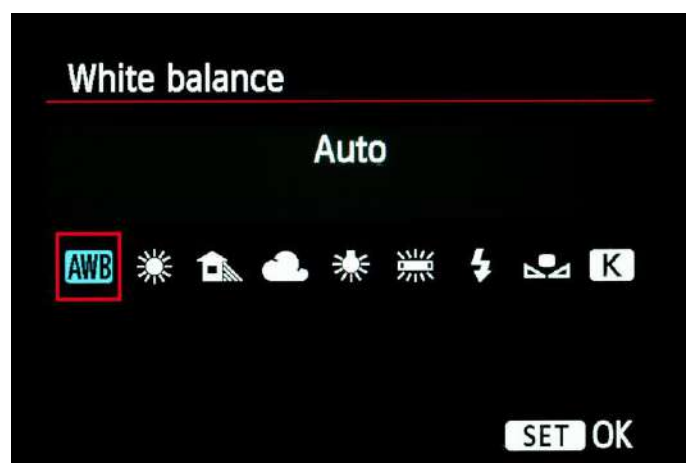

# ការជ្រើសរើសតុល្យភាពពណ៌សដោយស្វ័យប្រវត្តិ

ករណីភាគច្រើន ប្រវត្តិ។

ដំបូងវាត្រូវបានជ្រើសរើសដោយស្វ័យ

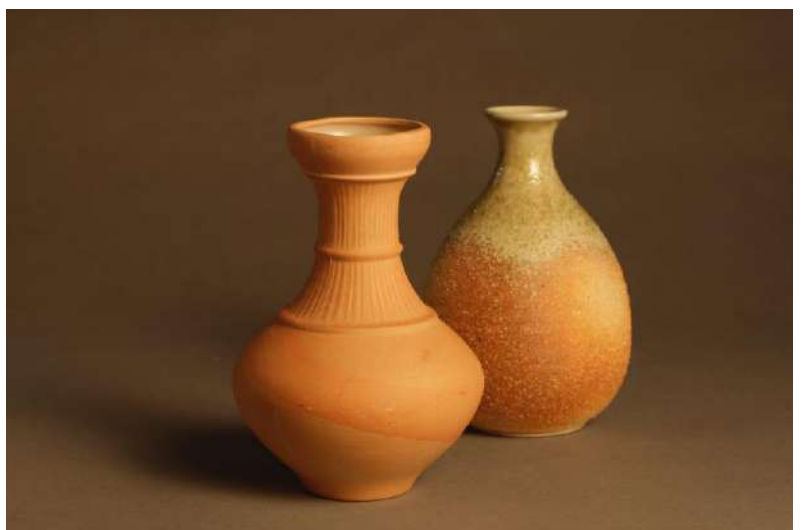

ការថតដោយប្រើ ជ្រើសយកមុខងារតុល្យភាពពណ៌សដោយ ស្វ័យប្រវត្តិ (Auto white Balance) -និងប្រើ អំពូលបំភ្លឺ

ជាមួយនឹងមុខងារតុល្យភាពពណ៌សដោយ ស្វ័យប្រវត្តិ (Auto white Balance) វាមិនអាចទៅ រួចទេក្នុងការបង្កើតឡើងវិញនូវតុល្យភាពនៃពណ៌ ក្រហមបានត្រឹមត្រូវឡើយ។

# ការថតដោយប្រើ ជ្រើសយកមុខងារអំពូលបំភ្លឺស្វ័យប្រវត្តិ -និងប្រើ អំពូលបំភ្លឺ

របៀបនៃការថតប្រើមុខងារអំពូលភ្លើង គឺគេផ្ទៀង ផ្ទាត និងធ្វើមានតុល្យភាពជាមួយនឹងពណ៌ដែល ចេញពីអំពូល ប៉ុន្តែភាពចាស់នៃអំពូលនិងប្រភេទ អំពូលមានច្រើន ដូច្នេះត្រូវកែតម្រូវមិនចេះចប់។

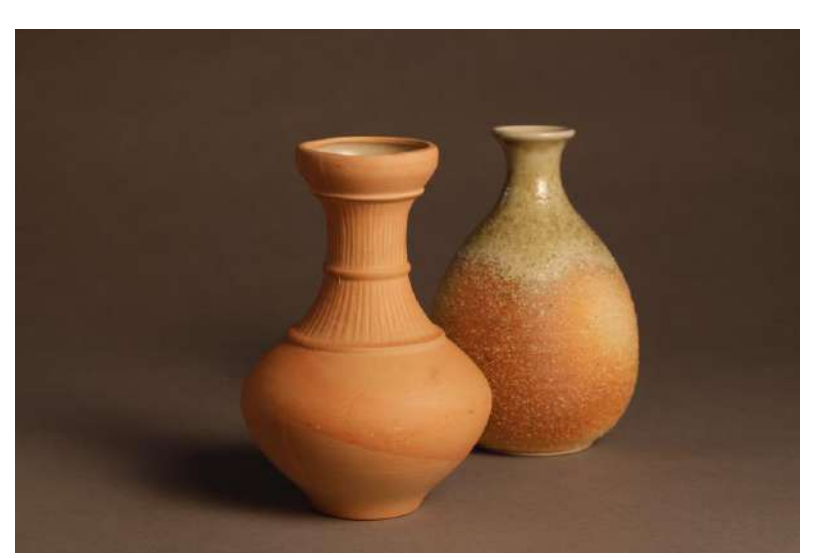

ក្នុងការថតទោះតាមវិធីណាក៏ដោយ ឧទាហរណ៍តាមរយៈការធ្វើអោយម៉ាស៊ីនកាមេរ៉ាកំណត់ដោយស្វ័យប្រវត្តិ ឬអង្គ ចងចាំទូទៅក៏ដោយ វាពិបាកក្នុងការបង្កើតឡើងវិញនូវពណ៌នៃវត្ថុ ឬប្រភពពន្លឺដែលត្រូវថត។ ការថតរូបវត្ថុភ្លឺគ្មានពណ៌ឆើត (ពណ៌ សឬពណ៌ប្រផេះស្រាល) ជាមួយម៉ាស៊ីនកាមេរ៉ា យើងចាំបាច់កំណត់យក Costume White Balance ដើម្បីផ្លាស់ប្តូរប្រភពពន្លឺ និមួយៗ ។

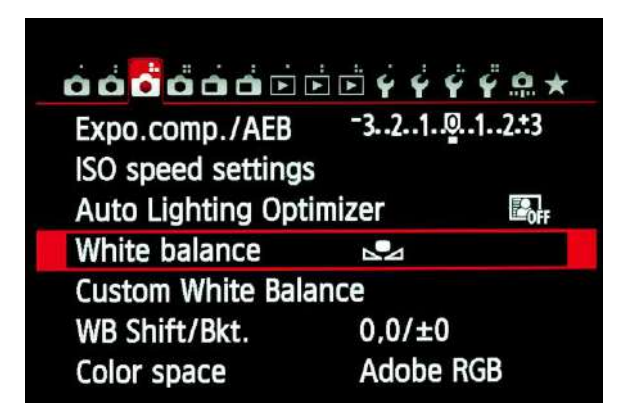

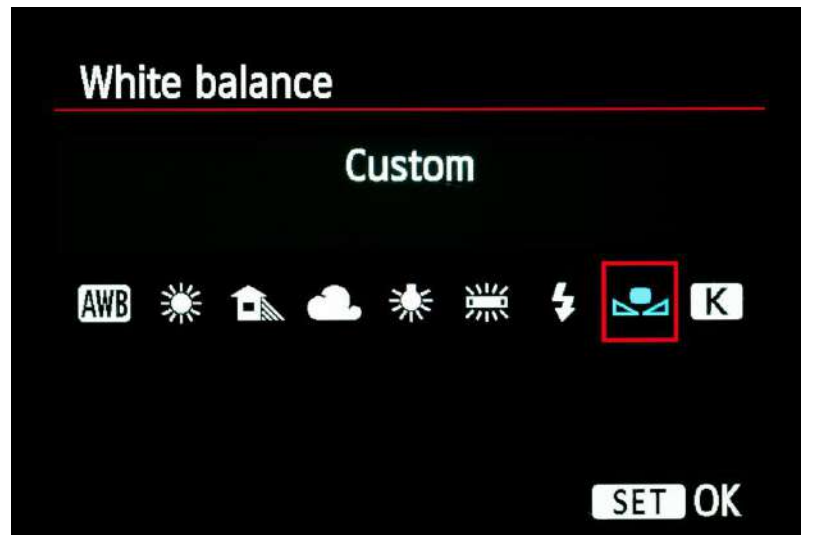

#### ករណីការកំណត់មុខងារ 「Custom」 ដោយ ប្រើម៉ាស៊ីន Canon

របៀបក្នុងការកំណត់មុខងារ មានវិធីសាស្ត្រផ្សេ ងៗគ្នាអាស្រ័យលើកាមេរ៉ា ដូចជាវិធីជ្រើសរើស White Balance និងរូបផ្ទាំងតំណាងការថត លើក្រដាស់ពណ៌សរ។ ឬក៏ប្រើវិធីដោយកំណត់ មុខងារជាមុន បន្ទាប់ចាប់ថតរូបផ្ទាល់តែម្តង។

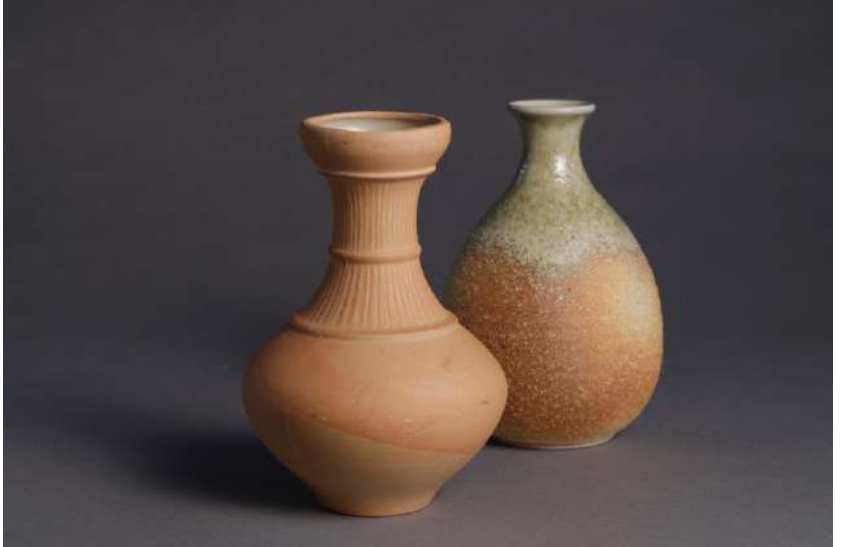

#### ការបតជោយកែសម្រួល White Balance ដោយដៃ និងប្រើអំពូលភ្លើង

ផ្ទៃខាងក្រោយពណ៌ប្រផេះត្រូវបានបង្កើត ពណ៌ប្រផេះឡើងវិញយ៉ាងត្រឹមត្រូវ ហើយ ពណ៌នៃវត្ថុ គឺមានលក្ខណៈធម្មជាតិ។ <u>ការជ្រើសរើសរូបភាព</u> នៅពេលបង្កើតទិន្ន័យរូបភាពជាមួយកាមេរ៉ា អ្នកអាចការកែសំរួលរូបដែលនឹងចេញមកស្របទៅតាមវត្ថុដែល ត្រូវបត គឺមុខងារ Picture control (ក្នុងករណីម៉ាស៊ីន Canon គឺ Picture style )។

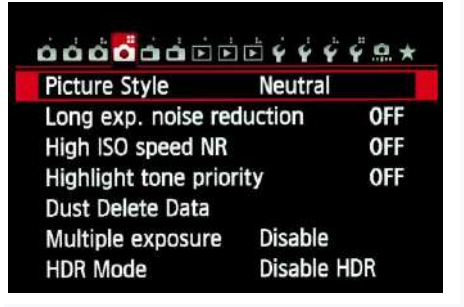

ឧទាហរណ៍ តាម " Default " ជ្រើសរើស 「Standard」ធ្វើឲ្យមានកម្រិតពណ៌ (contrast)ខ្ពស់ដូចក្នែកមនុស្សជាច្រើនមើលឃើញ ដូច្នេះវាបង្កើតនូវរូបភាពដិត ។ 「Portrait」 បង្កើតជារូបភាពដូចមានព៌ណក្រហមភ្លឺនៅលើស្បែក ។ 「Landscape 」 បង្កើតជារូបភាពមានពណ៌ភ្លឺ។ ក្រៅពីនោះ គេអាចជ្រើសរើសមុខងារជាច្រើនទៀត អាស្រ័យលើប្រភេទរបស់ម៉ាស៊ីនកាមេរ៉ា ។

ក្នុងករណីរូបថតវត្ថុសម្បត្តិវប្បធម៌ ការបង្កើនពណ៌ខ្លាំង ឬធ្វើឲពណ៌ដិតហួស វាជាឧបសគ្គក្នុងការកំណត់គុណភាពរបស់រូបថតឲ បានត្រឹមត្រូវ ដូច្នេះវាចាំបាច់ត្រូវប្រើមុខងារ 「Neutral」ឬ 「Faithful」 (ស្រដៀងនឹងការកែពណ៌ឡើងវិញ ប៉ុន្តែមានការកែ លម្មខ្លះ ) ។

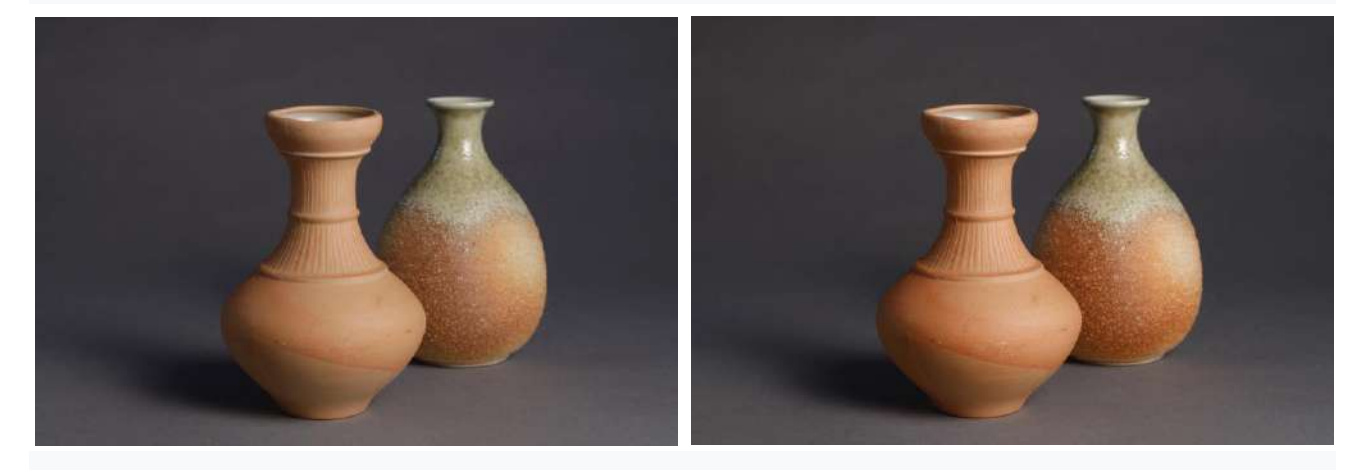

រូបដែលប្រើមុខងារ 「Neutral」

រូបដែលប្រើមុខងារ 「Standard」

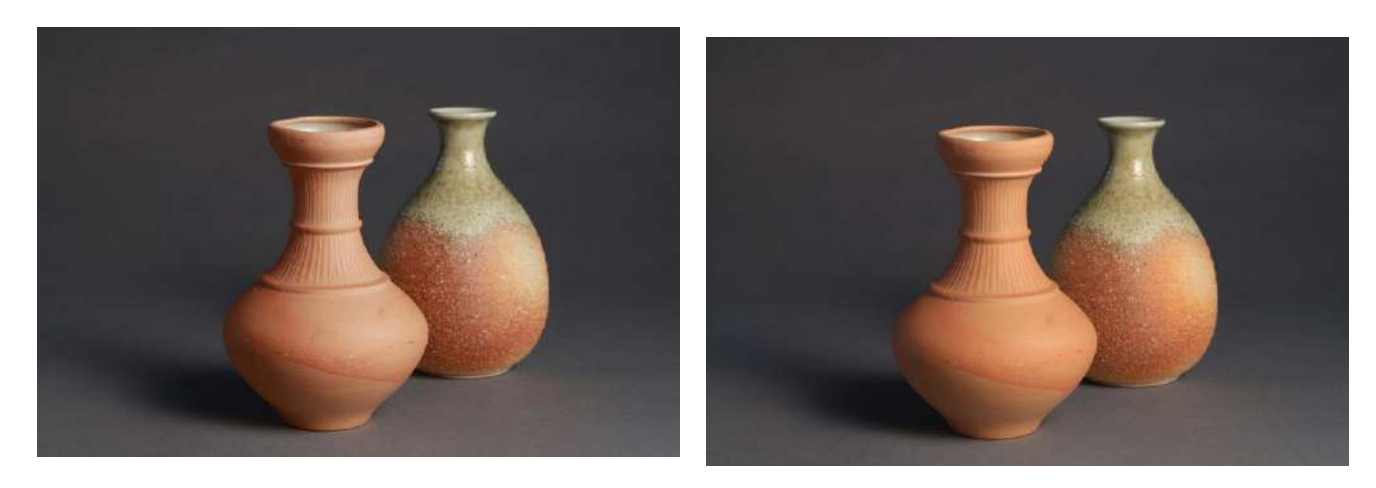

រូបដែលប្រើមុខងារ 「Landscape」

រូបដែលប្រើមុខងារ 「Portrait」

| Picture Style     |         |
|-------------------|---------|
| Portrait          | 2,0,0,0 |
| Landscape         | 4,0,0,0 |
| Neutral           | 0,0,0,0 |
| 📲 Faithful        | 0,0,0,0 |
| 👬 Monochrome      | 3,0,N,N |
| 🛋 1 User Def. 1   | Auto    |
| INFO. Detail set. | SET OK  |

# ឆ្នាំខអេត្រច់អំពីរបៀបកំฌត់មុខចារលម្អិត

សម្រាប់មុខងារនិមួយៗអាចកែសម្រួលភាពច្បាស់ (Sharpness) និងកម្រិតពណ៌ (contrast) បាន។ ចំពោះមុខងារ 「Neutral」 រាល់កម្រិតសម្រាប់កំណត់គឺសូន្យ។

**ភារភំឈាត់ឆំសំពឈ៌** (Color space setting) ដើម្បីបង្កើតរូបភាពពណ៌តាមបែបឌីជីថល មានសញ្ញាសម្គាល់ 「ទំហំ ឬទទឹង

នៃពណ៌」 ដែលមានឈ្មោះថា Color space។ បច្ចុប្បន្នជាទូទៅគេប្រើមុខងារ Color Space ដែលមានឈ្មោះថា sRGB។ ដោយសារមុខងារនេះត្រូវបានកំណត់គោលដៅប្រើចំពោះឧបករណ៍ដូចជាម៉ូនីទ័រទូរទស្សន៍ និងអេក្រង់ ដូច្នេះ ទំហំ ឬទទឹងនៃពណ៌ (Color Space) ដែលត្រូវបានរចនាឡើងក្នុងបំណងផលិតរូបភាពរស់រវើកជាមួយនឹងការកាត់បន្ថយកម្រិតវិភាគពណ៌នៃភ្នែកមនុស្ស។ ផ្ទុយទៅវិញ AdobeRGB គឺជា Color Space ដែលមានដែនទំហំពណ៌ធំជាងបន្តិច។

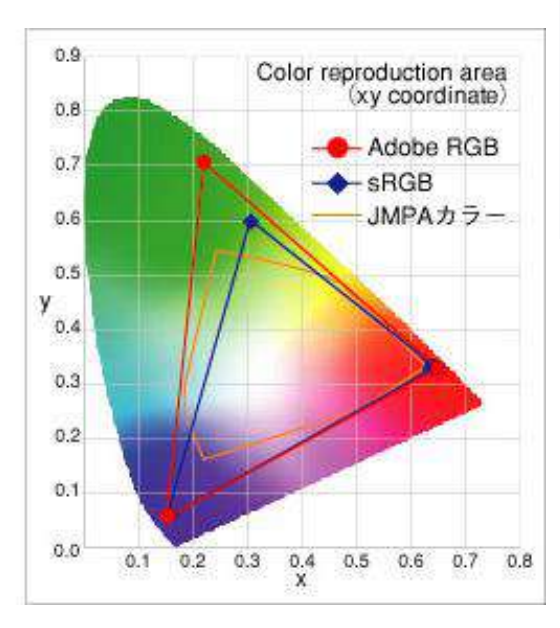

ក្នុងករណីរូបថតវត្ថុសម្បត្តិវិប្បធម៌ ដើម្បីអោយរូបថតនោះអាចប្រើបាននា ពេលអនាគតសម្រាប់គោលបំណងផ្សេងៗដូចជាការបោះពុម្ពជាដើម ដូច្នេះចាំបាច់ត្រូវថតដោយជ្រើសយកមុខងារ AdobeRGB ដែលមានការ ទំហំពណ៌ Color Space ធំទូលាយ។

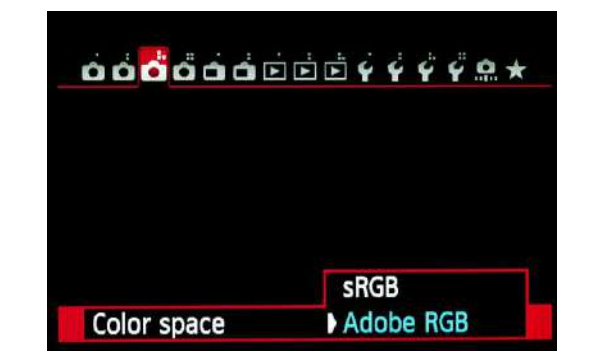

## ការកំឈត់មុខចារផ្សេចនៅតក្ខួចម៉ាស៊ីនថត

មានការកំណត់មុខងារខ្លះដែលងាយនឹងភ្លេចដូចជា ថ្ងៃខែបរិច្ឆេទ និង ពេលវេលានៅក្នុងមាស៊ីនថត។ ប្រសិនការកំណត់បានត្រឹមត្រូវ វានឹងជា ប្រយោជន៍ដល់ការរៀបចំ និងការគ្រប់គ្រងរូបភាពនៅពេលក្រោយ។ លើសពីនេះទៀត បើម៉ាស៊ីនកាម៉េរាមានមុខងារ GPS គឺជាចាំបាច់ត្រូវការ

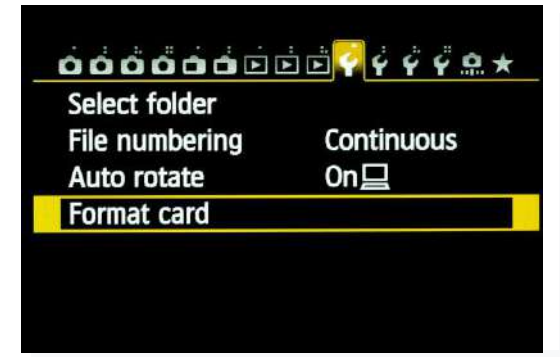

កំណត់(setting) ។

ជាចុងក្រោយ ចំពោះកាតមេម៉ូរី (Memory card) ដែលប្រើក្នុងកាមេរ៉ា ប្រសិនបើវាត្រូវបានលុប ឬ Format ចោល ដោយប្រើកុំព្យូទ័រ អាចជាមូលហេតុបណ្តាលឱ្យមានកំហុសទិន្នន័យ (Data Error) ។ ដូច្នេះកប្បីពិចារណាថា កាតមេម៉ូរី គឺជាស្ពាន រវាងកាមេរ៉ា និងកុំព្យូទ័រ ដូច្នេះមុនពេលថតជាការសំខាន់ណាស់ក្នុងការបង្កើតទំលាប់លុប ឬ Format ដោយប្រើកាមេរ៉ាផ្ទាល់។